Communauté de Communes de Vitry-le-François

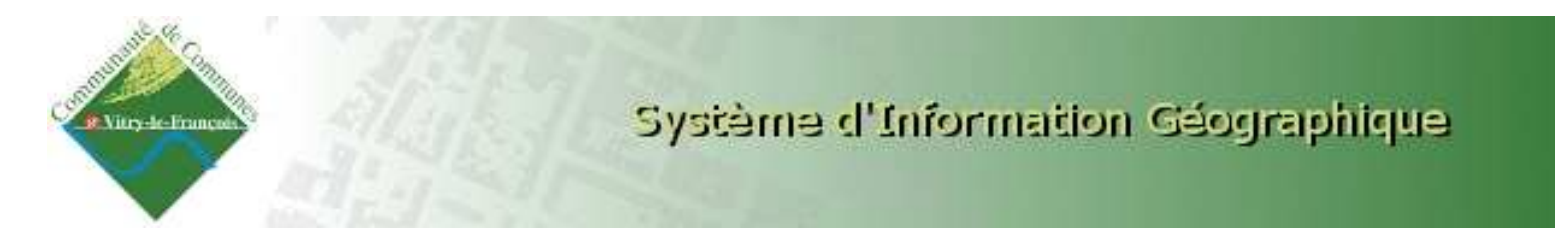

# **GUIDE D'UTILISATION DU SIG**

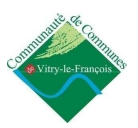

# Sommaire

| Introduction                                      | .3 |
|---------------------------------------------------|----|
| Récapitulatif des données disponibles (Juin 2009) | .4 |

| Présentation des Menus | 6  |
|------------------------|----|
| Menu de Navigation     | 6  |
| Menu de mise en page   | 7  |
| Onglet Légende         | 8  |
| Onglet Localisation    | 9  |
| Onglet Tâches          | 10 |
| Onglet Cartographie    | 11 |
| Onglet sélection       | 12 |
| Onglet Résultats       | 14 |
| Onglet Mise-à-jour     | 15 |
| Onglet vue d'ensemble  | 16 |
| Onglet Géo Signets     | 17 |
| Outils de mesures      | 17 |
| Outils de dessins      |    |

### Questions d'utilisation

| •<br>défi | Dessiner des objets, des étiquettes sur la carte<br>ni.         | Erreur ! Signet non |
|-----------|-----------------------------------------------------------------|---------------------|
|           | Dessiner des chiete des étiquettes sur la sorte                 | Francis   Signation |
| •         | Faire des mises-à-jour d'objets                                 | 14                  |
| •         | Consulter une fiche parcelle ou le règlement d'une zone POS/PLU | 13                  |
| •         | Faire des courriers aux propriétaires d'une zone                | 12                  |
| •         | Réaliser une cartographie et une analyse thématique             | 11                  |
| •         | Recherche multicritères de parcelle                             | 10                  |
| •         | Rechercher une parcelle                                         | 9                   |
| •         | Réaliser une mise en page                                       | 7                   |
| •         | Choisir une échelle                                             | 6                   |
| •         | Exporter une carte                                              | 5                   |

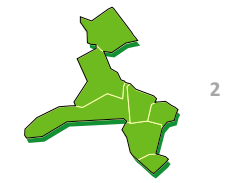

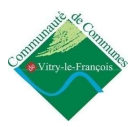

# Introduction

a Communauté de Communes de Vitry-le-François s'est équipée d'un Système d'Information Géographique
(SIG). Cet outil disponible via Internet, représente le territoire intercommunal par des cartes interactives. Le SIG rassemble et permet également la diffusion de bases de données métiers (urbanisme, réseaux d'eau et d'assainissement, espaces verts, ...). Ce guide d'utilisation a été créé suite à l'installation et au déploiement du SIG. Ce présent document a une dimension pédagogique, il cherche à faciliter l'utilisation du SIG.

#### Accès à l'application :

- Pour les services internes de la Communauté de Communes et de la Ville de Vitry-le-François : <u>http://galaxy:8282/WebVilleServer</u>
- Pour les Communes membres de la Communauté : <u>http://websig.vitry-le-francois.net:8081/WebVilleServeur</u>

Pour utiliser l'application SIG, vous devez disposer d'un nom d'utilisateur et d'un mot de passe. Pour cela, vous devez faire une demande auprès de l'administrateur SIG.

| Veuillez vou  | is identifier |
|---------------|---------------|
| Identifiant:  |               |
| Mot de passe: |               |
|               | Connexion »   |
|               |               |

**Objectifs** : Ce guide a pour principaux objectifs de présenter l'application SIG dans sa globalité et de servir de support aux utilisateurs.

**Contenu** : Ce guide présente les menus et les différents outils de l'application SIG. Il propose aussi une assistance pour certaines opérations, telles que produire une carte, mettre à jour les bases de données, consulter les fiches parcellaires, ...

**Destinataires** : Ce manuel s'adresse à toute personne souhaitant utiliser le SIG, et plus particulièrement aux élus, aux professionnels des services, ainsi qu'aux communes adhérentes de la Communauté de Communes.

**Contact :** Antoine RICHARD, Pôle de Développement Urbain, 03.26.41.22.95, <u>arichard@vitry-le-francois.net</u>

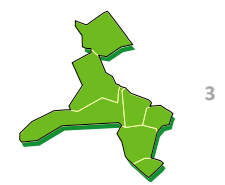

# Récapitulatif des données disponibles (Juin 2009)

- Cadastre numérique de la Communauté de Communes
- Informations foncières (noms de propriétaires, numéro de compte, ...)
- POS / PLU des communes
- Réseaux d'Assainissement et d'Eau potable (données prestataire de services)
- Photos aériennes 2004
- Fond de plan général

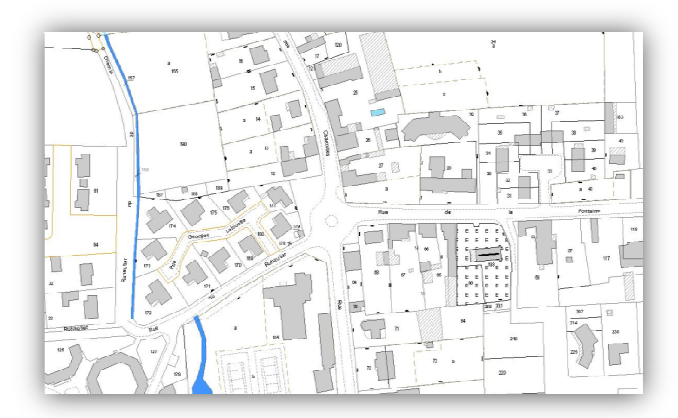

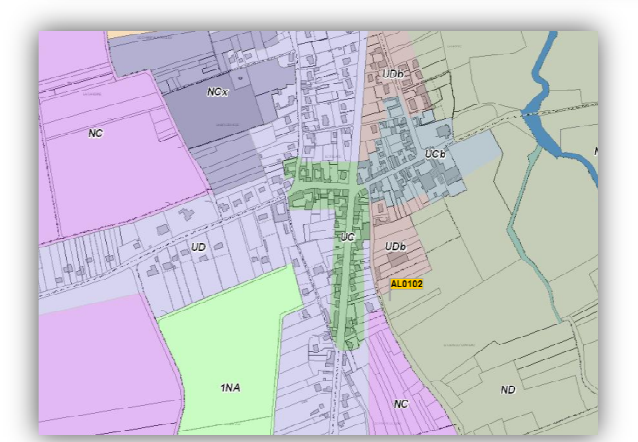

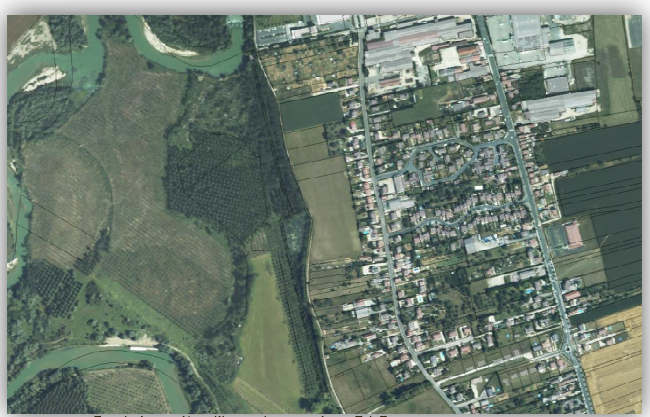

Guide d'utilisation du SIG

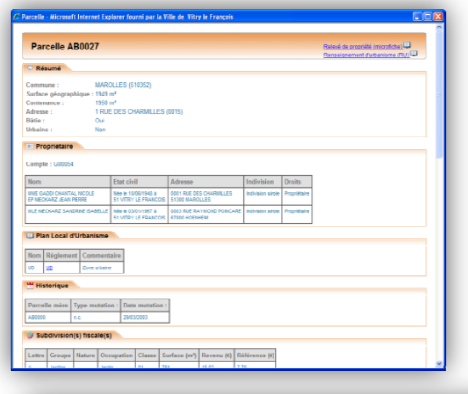

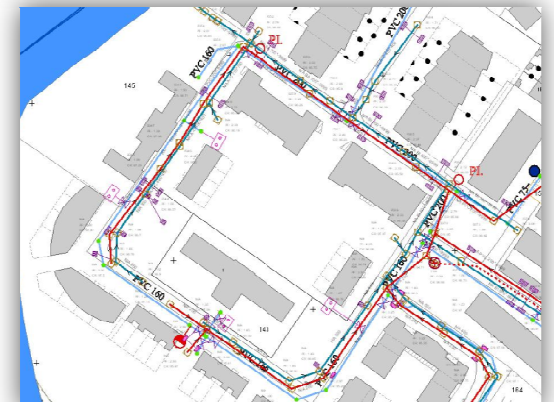

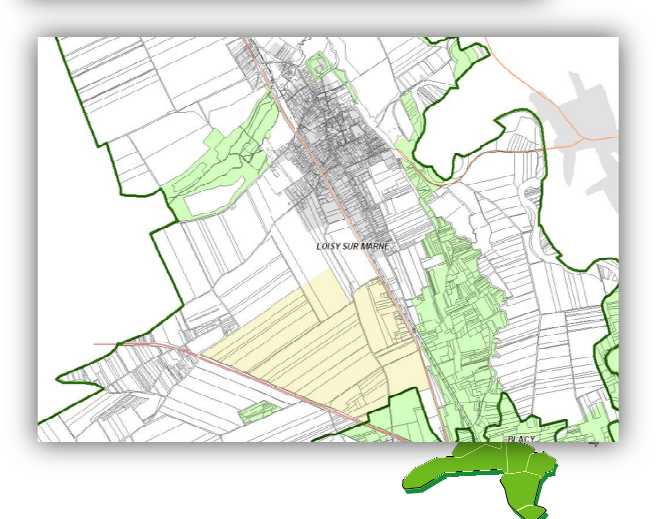

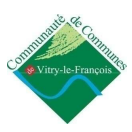

## • Présentation générale de l'interface

L'application fonctionne sur le Web, elle est composée d'une interface simple (il n'y a pas de menus cachés). De plus, l'interface est personnalisée aux couleurs de la Communauté de Communes de Vitryle-François.

Chaque action que vous allez commander entraîne un temps de chargement (environ 1 ou 2 secondes). Il est conseillé de ne faire qu'une opération à la fois et d'attendre la fin du chargement pour lancer une autre commande.

A l'ouverture de l'application, vous êtes localisé sur la vue générale de la Communauté de Communes.

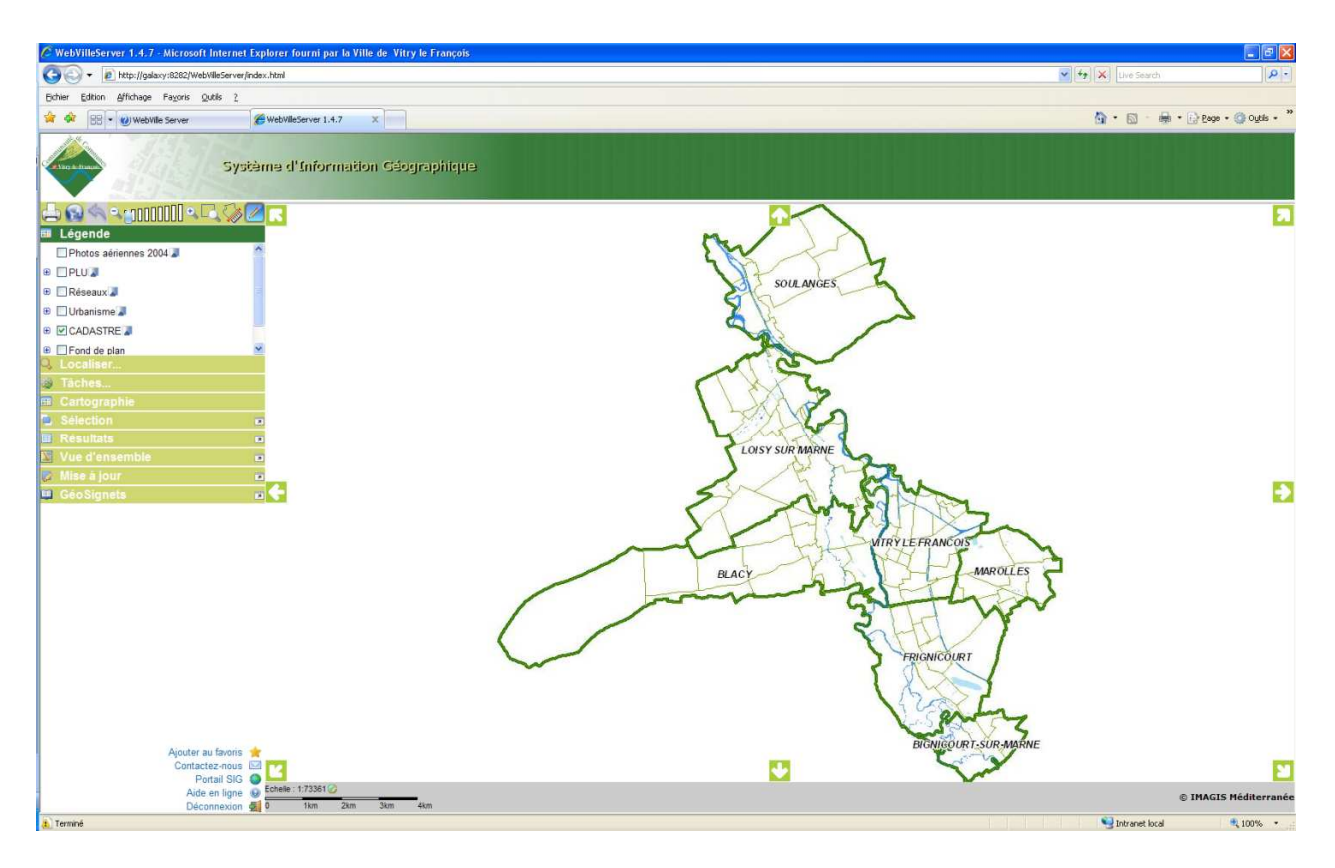

- L'interface s'articule autour d'une carte principale, qui occupe un large espace à l'écran.
- L'ensemble des menus et des boutons d'action se trouvent à gauche de la fenêtre. Pour activer un menu, cliquez une fois sur l'onglet, les accessoires s'ouvrent.
- Les outils de navigation et d'impression sont figés à l'écran et disponibles en permanence. Vous pouvez également naviguer à l'aide des flèches qui sont disposées aux coins et aux angles de la carte principale.
- L'échelle de la carte est en permanence affichée à l'écran, en bas à gauche de la carte.
- Vous pouvez exporter directement la carte : clic droit sur la carte, Exporter choisissez le format d'export dans la liste proposée, cliquer sur le <u>exportée</u>.
   Exporter Image BMP

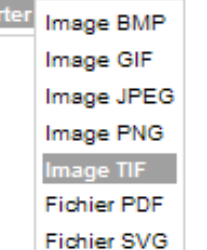

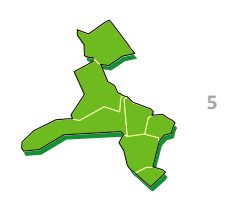

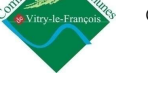

#### Présentation des Menus

### Menu de Navigation

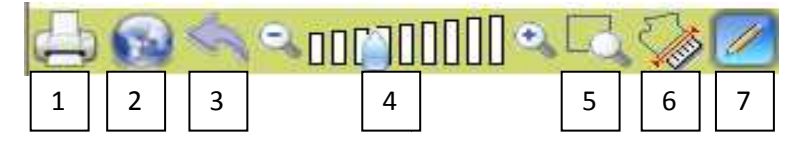

- 1 Bouton pour accéder au menu d'impression
- 2- Bouton pour voir la totalité de la carte (cadrage global)
- 3 Zoom précédent
- 4 -Zoom progressif +/- (slider d'échelle pour passer du 500<sup>e</sup> au 1 000<sup>e</sup>, au 2 000<sup>e</sup>, etc, ...)
- 5 Zoom par sélection, tracer un rectangle sur la carte et le zoom correspondra à la zone délimitée
- 6 Outils de mesures et de calculs de surfaces (voir la page 15 de ce manuel)
- 7 Outils de dessin (voir la page 16 de ce manuel)

#### **Options d'échelles**

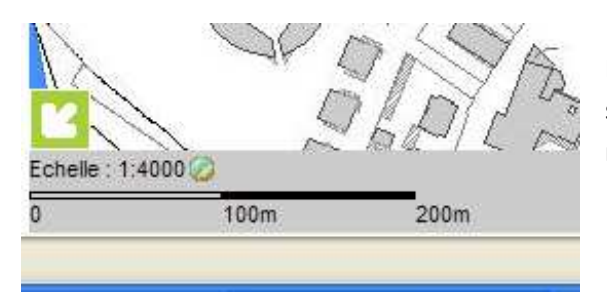

L'échelle de la carte est en permanence affichée à l'écran, sous forme d'une barre d'échelle et sous forme numérique.

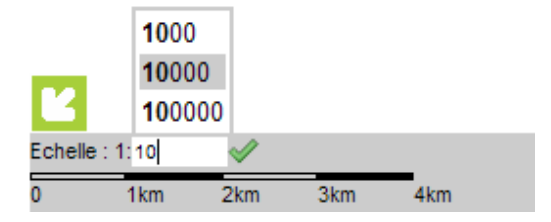

Vous pouvez choisir vous-même une échelle en cliquant sur le bouton rond à droite de l'échelle numérique , entrez l'échelle que vous souhaitez et validez avec le pictogramme vert à droite .

#### **Options du site**

En bas à gauche de l'écran, des outils web sont à votre disposition

| Ajouter au favoris | *   |
|--------------------|-----|
| Contactez-nous     | 3.4 |
| Portail SIG        | 0   |
| Aide en ligne      | 0   |
| Déconnexion        | 2   |

Ajouter ce site à la liste de favoris

- Contacter l'administrateur SIG
- Accéder au portail SIG (actuellement en cours de construction)
- Aide en ligne concernant l'application
- Déconnexion de l'application (retour au menu d'identification)

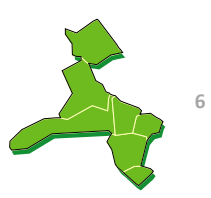

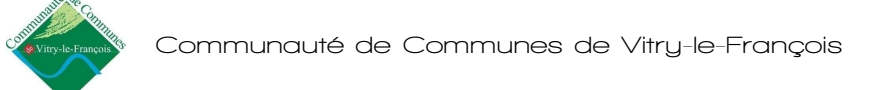

### Menu de mise en page

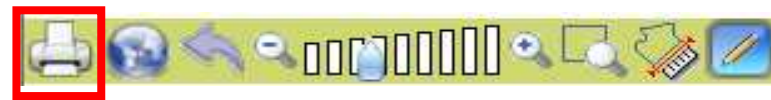

Cliquer sur le 1<sup>er</sup> bouton, symbolisant une imprimante et le menu de mise en page s'affiche.

|   |            | ı de  | rapport imprimable                                                                                  | ×         |
|---|------------|-------|----------------------------------------------------------------------------------------------------|-----------|
|   | Modèle A3  | 3 Po  | rtrait                                                                                              | 1 🗘       |
|   |            |       |                                                                                                    |           |
| 2 | Titre :    |       |                                                                                                    |           |
| 3 | Commenta   | ire : |                                                                                                    |           |
| 4 | Résolution | :     | 96 dpi 🖌                                                                                            |           |
| 5 | Format     | :     | PDF 💌                                                                                               |           |
|   | Echelle :  | 6     | <ul> <li>○ Conserver l'étendue</li> <li>○ Conserver l'échelle</li> <li>Echelle : 1: 7195</li> </ul> | e visible |
|   |            |       |                                                                                                    | 8         |

Document généré

Le document généré est accessible via le lien ci-dessous :
rapport imprimable
En le cliquant, votre navigateur vous proposera de le visualiser ou de le
télécharger

Fermer

1 - Avec les flèches, gauche/droite, vous pouvez choisir des modèles d'impression A4 ou A3, formats Portrait ou Paysage.

2 - Dans l'espace Titre, tapez le Titre de votre carte (recommandé).

3 - Dans l'espace Commentaire, introduisez un texte (facultatif).

4 - Choisissez une résolution : recommandé 150 dpi.

5 - Choisissez un format : <u>recommandé PDF</u>. Si vous avez fait une carte avec une photo aérienne transparente, il est recommandé de choisir le format TIFF.

Choisissez une échelle, deux options sont possibles

6 - Conserver l'étendu visible, la page sera imprimé à échelle indiqué (dans cet exemple, 1 / 7 195<sup>e</sup>).

7 - Définir l'échelle : à vous de rentrer dans l'espace prévu à cet effet l'échelle que vous désirez.

8 - Pour générer la carte, cliquez sur le bouton imprimante en bas à droite de la fenêtre.

 REMARQUE : à ce stade, aucun document n'est envoyé à l'imprimante. L'application crée une carte au format PDF (ou TIFF).

Cette fenêtre s'affiche, pour voir la carte que vous avez créée, cliquez sur le lien <u>rapport imprimable</u>, ouvrez le document PDF et vérifiez votre carte.

 REMARQUE : Ces mises en page sont paramétrées par l'administrateur, tous les éléments de la carte ne sont pas modifiables.

A ce stade, vous pouvez enregistrer la carte dans vos fichiers (menu fichier, enregistrer une copie sous... <u>Conseillé</u>) et /ou vous pouvez lancer l'impression.

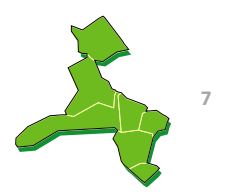

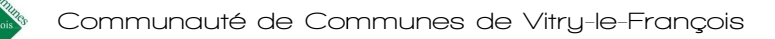

# **Onglet Légende**

Ce menu correspond à la liste des couches contenues dans l'application. Il est construit sous forme d'une arborescence dépliante : un Thème principal, ex : Réseaux, contient des sous-thèmes, ex : Assainissement et Eau Potable, ces sous-thèmes contiennent des couches ; ex : Regards, Tronçons, ...)

| 🎟 Légende         |   |
|-------------------|---|
|                   | ^ |
| 🖻 🗌 Réseaux 📕     |   |
| ⊟ Assainissement  |   |
| Regards           |   |
| Sens d'écoulement |   |

Si vous souhaitez connaitre l'ensemble des couches disponibles dans l'application SIG, rendez-vous sur le portail SIG où une présentation des données est disponible, ou en page annexe.

Ð

Cette touche indique que ce thème principal contient d'autres couches, pour les visualiser, appuyez sur cette touche et la liste se déroule.

**Attention** : pour être visible, une couche doit être cochée, ainsi que le thème et/ou le sous-thème dont elle dépend.

Pour rendre visible une couche, cocher la case à gauche.

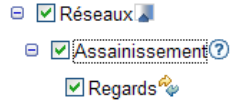

**Astuce** : pour rendre visible toutes les couches d'un thème principal, appuyez sur la touche control du clavier et cochez la case à gauche de ce thème.

Ce symbole indique que la couche peut être rendue transparente. Appuyez sur ce symbole et modifiez la transparence en glissant le curseur. La transparence est choisie en % (0% signifie que la couche n'est pas transparente, 100% signifie que le couche est totalement transparente).

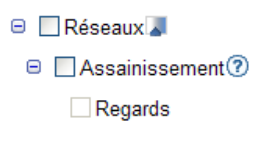

Le symbole ⑦ indique que cette couche/cet ensemble de couches n'est pas visible à cette échelle. Il s'agit souvent de textes ou de données très fins tels que les réseaux. Pour connaître la plage d'échelle à laquelle sont visibles ces données, placez votre souris sur le symbole et une étiquette « visible à partir du 1 / ... » apparait. Ainsi, si un ensemble de couches ne peut être visualisé qu'à partir du 1/5000<sup>e</sup>; les couches sous jacentes apparaissent en grisé et ne deviennent visibles qu'à partir d'une certaine échelle.

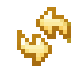

Pour connaître la légende/la représentation d'une couche, appuyez sur cette touche et le symbole s'affiche en dessous du nom de la couche.

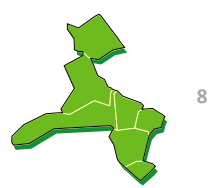

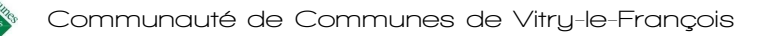

# **Onglet Localisation**

Cet onglet vous propose de localiser différents objets : Commune, section cadastrale et lieudit. La localisation par GPS nécessite des coordonnées géographiques (x, y dans le système de projection). Enfin, le plus important est <u>la localisation de parcelles</u>, cliquez sur la touche à coté de « parcelles » et différentes options s'affichent en dessous.

| 🔍 Localiser                |   |                                                      |
|----------------------------|---|------------------------------------------------------|
| Lieudit                    | ^ |                                                      |
| GPS                        |   |                                                      |
| Parcelles                  |   | 1 - Localiser une parcelle par référence cadastrale  |
| 1 Simple                   |   | 2 - Localiser une parcelle par adresse postale       |
| 2 Par adresse              | = |                                                      |
| 3 Par propriétaire         |   | 3 - Localiser une parcelle par nom de propriétaire   |
| 4 Par propriétaire de bâti | ~ | 4 - Localiser un appartement par nom de propriétaire |
|                            |   |                                                      |

| Localisation de parcelle | × |
|--------------------------|---|
|                          | Y |
| BIGNICOURT-SUR-MARNE     |   |
| BLACY                    |   |
| FRIGNICOURT              |   |
| A LOISY SUR MARNE        |   |
| SOULANGES                | 1 |
| VITRY LE FRANCOIS        |   |

Dans tous les cas, l'application vous demande dans un premier temps de sélectionner une commune. Ensuite, selon l'option de recherche choisie, l'application vous demande de choisir une section cadastrale (menu déroulant), un nom de voie ou un nom de propriétaire (les 3 premières lettres suffisent).

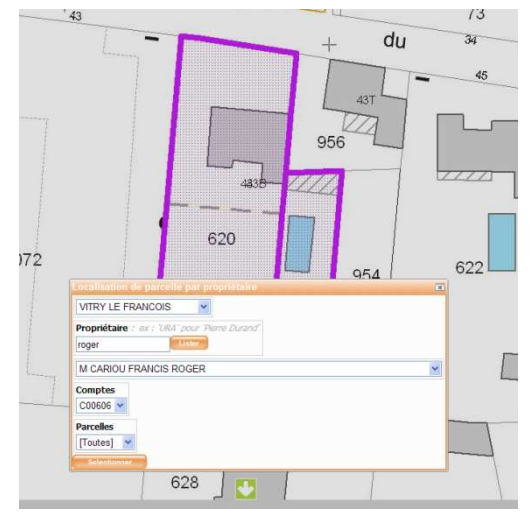

Lorsque toutes les informations ont été renseignées dans ces menus de recherches, le système cadre la vue sur les parcelles sélectionnées.

Les parcelles choisies s'affichent avec un contour violet.

Si vous faites une recherche de parcelles ou de bâtiments par nom de propriétaire, et que vous cliquez sur « sélectionner », un résultat s'affiche dans l'onglet sélection (pour exploiter ce résultat, rendez vous à la page 14 de ce manuel).

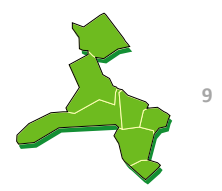

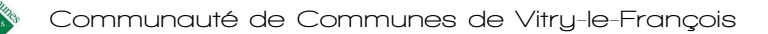

### Onglet Tâches...

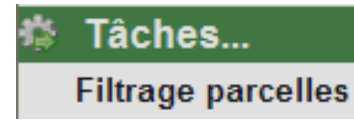

Le menu « Filtrage parcelles » correspond à un mode de recherche guidée. Grace à cet outil, vous allez pouvoir interroger la base de données, créer des cartes et des tableaux, uniquement à partir de la couche parcelle.

|               | × |
|---------------|---|
|               | ^ |
| Commune       |   |
| Propriétaire  |   |
| P.L.U.        |   |
| Nature Nature |   |
| Surface       |   |
| Surface bâtie |   |
|               | ~ |

La première fenêtre qui s'affiche vous propose plusieurs options, vous pouvez en choisir une (requête simple) ou en combiner plusieurs (requête plus élaborée).

Pour commencer, cocher une case à gauche (exemple : commune, choisissez une commune parmi la liste). Ceci signifie que la recherche ne portera uniquement que sur les parcelles de la commune en question.

| Commune     | VITRY LE FRANCOR   | > <u>*</u>   |                   |               |
|-------------|--------------------|--------------|-------------------|---------------|
| Propriétair | e                  |              |                   |               |
| ommune      |                    |              | Personne physique | >>            |
|             |                    |              | DANCOIS           |               |
|             | TE DE COMMUNEO     |              | FRANCOIS          |               |
| ONINIUNAL   | TE DE COMMUNEST    | DE VIIRT LE  | FRANCUIS          |               |
| COMMUNE     | JE MAROLLES        |              |                   |               |
| COMMUNE     | DE PLICHANCOURT    |              |                   |               |
| COMMUNE     | DE VITRY EN PERTH  | OIS          |                   |               |
| COMMUNE     | DE VITRY LE FRANCO | OIS          |                   |               |
|             | DE VITRY LE FRANCO | OIS BUREAU   | D AIDE SOCIALE    |               |
| OMMUNE      | DE VITRY LE ERANCO | OIS CENTRE   | COMMUNAL D A      | CTION SOCIAL  |
|             |                    | olo ozitiniz | 001111101112071   | 0110110000012 |
|             |                    |              |                   |               |
|             |                    |              |                   |               |
| P.L.U.      |                    |              |                   |               |
| Nature      |                    |              |                   |               |
| Surface     |                    |              |                   |               |
| 1           |                    |              |                   |               |
| Surface bât |                    |              |                   |               |
|             | he                 |              |                   |               |

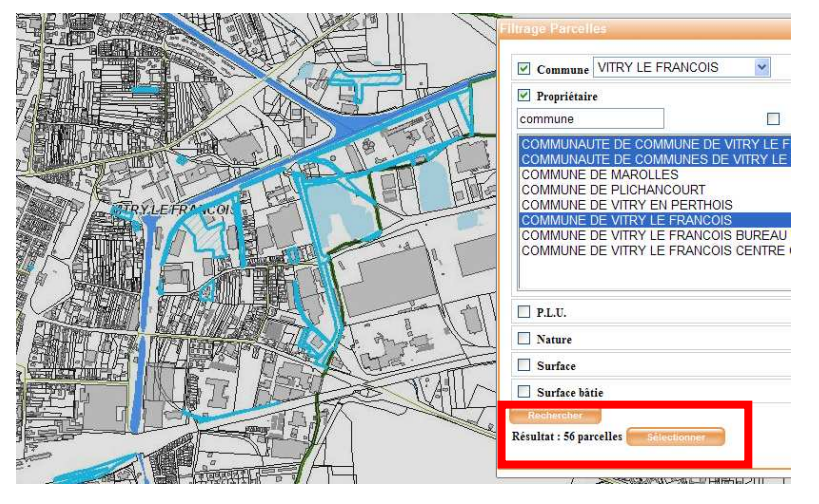

Si vous cocher une seconde case (ex : Propriétaire) cela signifie que vous recherchez les parcelles sur la Commune de Vitry, dont le nom de propriétaire est « commune ».

Cliquer sur la flèche à droite, une liste de choix s'affiche, choisissez une (ou plusieurs ligne(s) en maintenant la touche « control » du clavier).

Vous pouvez ensuite affiner votre recherche, sur le même principe, en sélectionnant une zone de PLU, une nature d'occupation du sol, etc...

Lorsque tous les indicateurs sont entrés, cliquez sur rechercher (en bas à gauche).

Le programme vous indique sur la seconde ligne le nombre de parcelles sélectionnées. Pour voir ce résultat, appuyez sur Sélectionner. Les parcelles sélectionnées sont surlignées en bleu (pour exploiter ce résultat, rendez vous à la page 14 de ce manuel).

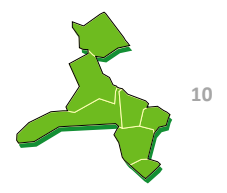

Guide d'utilisation du SIG

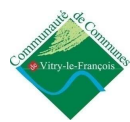

# Onglet Cartographie (page 1/2)

| 🎟 Cartog      | raphie                    |
|---------------|---------------------------|
| Nouvelle thém | atique :                  |
| 📜 Sélect      | Création d'une thématique |
| Résult        | Source : Parcelles 💌      |
| Vue d'        | OK Annuler                |

Ce menu sert à réaliser des cartes thématiques (couleurs, symboles, etc..) à partir des parcelles. Cliquez sur Nouvelle thématique, et sélectionnez la couche parcelles comme source de données.

Une nouvelle fenêtre s'affiche et vous propose 5 options différentes.

|         | une 2     | tique  | 3         |           |        | 4        |      |         | 5       |           |
|---------|-----------|--------|-----------|-----------|--------|----------|------|---------|---------|-----------|
| Simple  | Valeurs u | niques | Dégradé d | e couleur | s Tail | les grad | uées | Symbole | s propo | rtionnels |
| Symbole | :         |        |           |           |        |          |      |         |         |           |
|         |           |        |           |           |        |          | 0    | K Appli | iquer   | Annuler   |

<u>1 – Simple</u> : Simple modification de l'apparence d'une couche.

<u>2 – Valeurs uniques</u> (analyse des données de type Texte). Exemple pour représenter les parcelles qui supportent une construction.

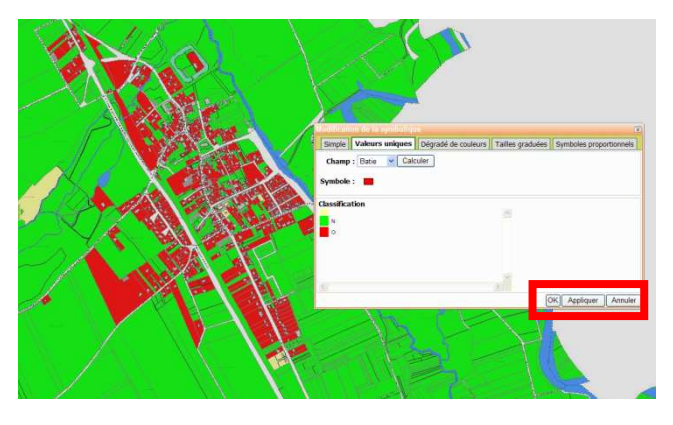

Champ : Choisir « Batie » et cliquer sur calculer.

Dans classification des couleurs sont apparues. Vous pouvez les modifier par un clic et choisir les couleurs les plus pertinentes parmi la palette.

Cliquer sur appliquer, puis sur OK

<u>3 – Dégradé de couleurs</u> (analyse de données de type numériques). Exemple pour représenter les parcelles selon leur surface.

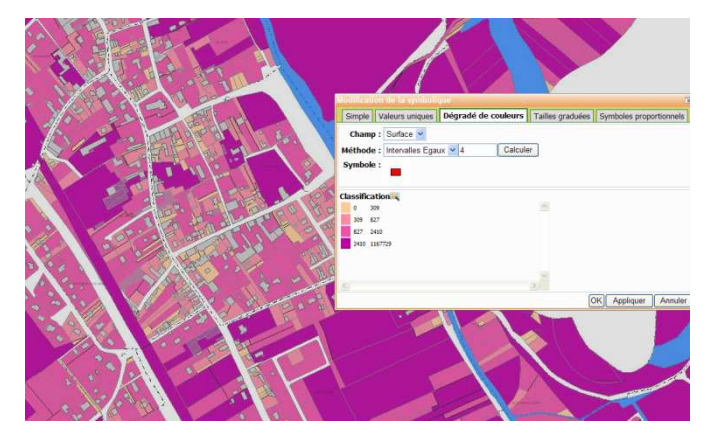

Champ : choisir Surface

Méthode : à déterminer selon l'objectif de la carte. Nombre de classes : ne pas dépasser 6 ou 7 pour des raisons de lisibilité et de compréhension.

Classification : choisir la palette de couleurs à appliquer.

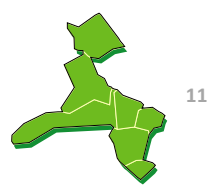

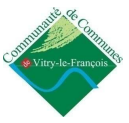

# Onglet Cartographie (page 2/2)

<u>4 – Tailles graduées</u> (analyse de données de type numériques). Exemple

5 – Symboles proportionnels (analyse de données de type numériques). Exemple

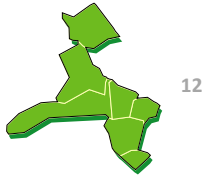

# **Onglet sélection**

Ce menu est utilisable lorsque la sélection porte sur des parcelles. Cet outil permet de réaliser des sélections multicritères (sélection géographiques ou par attributs), et de trier les résultats.

<u>Source</u> : la source des sélections concerne par défaut les parcelles. Le nombre de parcelles sélectionné est indiqué sur la seconde ligne

| 🐁 Sélection          | 1                   | 2   | 3 | 4 | 5 |   | 6  |
|----------------------|---------------------|-----|---|---|---|---|----|
| Source : Parcelles 💌 | $\cdot \cdot \cdot$ | E23 | 6 | 0 | Ę | 4 | 7  |
| *Parcelles: 2        |                     |     |   | Ŀ |   | 1 | Ê  |
| 1                    |                     |     |   | 7 | 8 | 9 | 10 |

#### Les accessoires

- 1. Sélectionner par un clic
- 2. Sélectionner par un rectangle
- 3. Sélectionner parun polygone
- 4. Sélectionner par un buffer (ou zone tampon)
- 5. Filtrage attributaire (non précisé dans ce guide)
- 6. Sélection inter-thèmes (non précisé dans ce guide)
- 7. Zoom sur les entités sélectionnées
- 8. Exporter la sélection
- 9. Obtenir des informations sur la sélection
- 10. Effacer les entités sélectionnées.
- Les accessoires 1, 2 et 3 fonctionnent sur le même principe, choisissez votre outil, manipulez et le résultat de votre sélection s'affiche sur la seconde ligne.
- L'accessoire 4 « Sélection par buffer », est très utile. Exemple d'utilisation : Prévenir les riverains de travaux sur les réseaux ou sur la voirie.

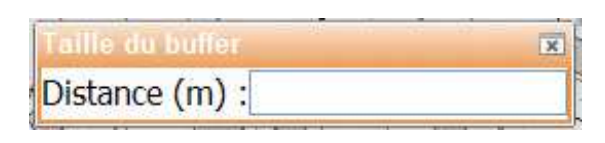

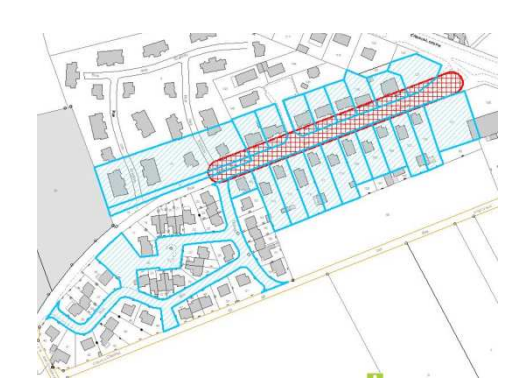

X

Choisissez cet outil, tracer une ligne sur l'axe du réseau/de la voie (un clic au début, double clic à la fin). Choisissez une distance (ex :10m). pour valider, appuyer sur la touche Entrée du clavier.

L'application calcule une zone de 10 m de large de chaque côté du trait que vous avez dessiné (zone rouge), puis il recherche toutes les parcelles qui intersectent cette zone (parcelles sélectionnées en bleu). Le résultat de cette sélection est affiché sur la seconde ligne. Vous pouvez maintenant exporter cette sélection, appuyez sur l'accessoire n°8.

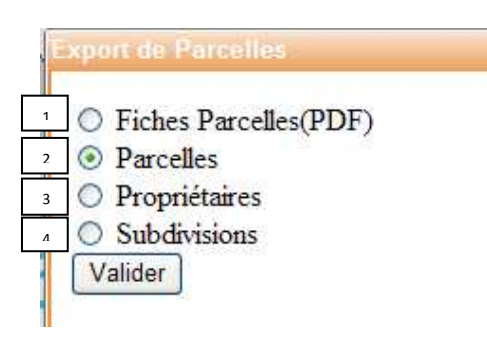

Cette fenêtre apparait et vous propose 4 choix :

Création d'une fiche PDF pour chaque parcelle (le plus complet)
 Création d'un tableau Excel avec les références et les parcelles cadastrales

3. Création d'un tableau Excel avec les noms et adresses des propriétaires4. Création d'un tableau Excel avec les références cadastrales.

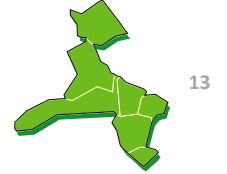

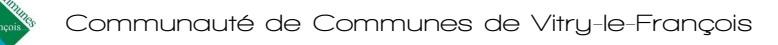

# Onglet Résultats (page 1/2)

Ce menu est très important au sein du système d'informations. Il vous donne accès à de nombreuses données, des fiches et des cartes préétablies concernant les parcelles cadastrales.

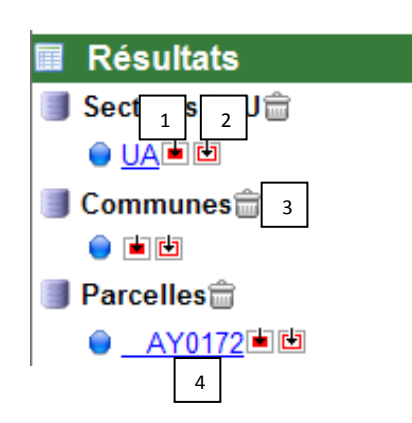

Lorsqu'une parcelle est sélectionnée (par simple clic, localisation, ou filtrage), après un temps de chargement court, les éléments s'affichent dans l'onglet Résultats.

#### Les accessoires :

- 1 Surligner l'objet
- 2 Focaliser sur l'objet sélectionné
- 3 Effacer cet objet de la sélection
- 4 Consulter un document PDF (Liens)
- Afin de consulter, d'imprimer le règlement de la zone de POS/PLU de la parcelle, cliquez sur le lien (ex : <u>UA</u>, en dessous de la ligne Secteurs PLU). Un document PDF s'ouvre, vous pouvez le lire et le fermer, l'imprimer ou encore, l'enregistrer dans vos documents.
- Afin de consulter la fiche d'une parcelle, cliquez sur le lien (ex : AY0172), une fenêtre s'affiche.

Vous trouverez dans cette fiche de très nombreuses informations dans les domaines de l'urbanisme et du foncier. *Attention : ces informations sont confidentielles, leur accès est limité aux personnes qui en ont un besoin dans le cadre de leur fonction. Pour accéder à ces répertoires, faites une demande à l'administrateur SIG, SVP.* 

| Parcelle /                                                                                                    | AY0172                                                                                                | Relevé de<br>Renseign                           | Relevé de propriété (microfiche)                             |                 |                        |
|----------------------------------------------------------------------------------------------------|----------------------------------------------------------------------------------------------------|-------------------------------------------------|--------------------------------------------------------------|-----------------|------------------------|
| 🗘 Résumé                                                                                                    | ×                                                                                                    |                                                 |                                                              |                 |                        |
| Commune :                                                                                                    | VITRY LE                                                                                              | FRANCOIS                                        | S (510649)                                                   |                 |                        |
| Surface géogra                                                                                                    | phique : 8633 m²                                                                                      |                                                 |                                                              |                 |                        |
| Contenance :                                                                                                    | 8638 m²                                                                                               |                                                 |                                                              |                 |                        |
| Adresse :                                                                                                    | 2 RUE TR                                                                                              | INITE (2080                                     | ))                                                           |                 |                        |
| Bâtie :                                                                                                    | Oui                                                                                                   |                                                 |                                                              |                 |                        |
| Urbaine :                                                                                                    | Oui                                                                                                   |                                                 |                                                              |                 |                        |
| Compte : +0007<br>Nom                                                                                             | 0                                                                                                    | Etat civil                                      | Adresse                                                      | Indivision      | Droits                 |
| Compte : +0007<br>Nom                                                                                             | 0<br>ENAG CONSTRUCTION                                                                                | Etat civil<br>Né(e) le à                        | Adresse<br>0007 CRS D ORMESSON                               | Indivision      | Droits<br>Propriétaire |
| Compte : +0007<br>Nom<br>OFFICE PUBLIC AM                                                                         | 0<br>ENAG CONSTRUCTION                                                                                | Etat civil<br>Né(e) le à                        | Adresse<br>0007 CRS D ORMESSON<br>51000 CHALONS EN CHAMPAGNE | Indivision      | Droits<br>Propriétaire |
| Compte : +0007<br>Nom<br>OFFICE PUBLIC AM<br>Plan Local<br>Nom Règlemu<br>UA UA                                   | 0<br>ENAG CONSTRUCTION<br>d'Urbanisme<br>ant<br>Commentaire<br>3 Noyau urbain hist                    | Etat civil<br>Né(e) le à                        | Adresse<br>0007 CRS D ORMESSON<br>51000 CHALONS EN CHAMPAGNE | Indivision<br>- | Droits<br>Propriétaire |
| Compte : +0007<br>Nom<br>OFFICE PUBLIC AM<br>I Plan Local<br>Nom Règlem<br>UA UA<br>II Historique                 | 0<br>ENAG CONSTRUCTION<br>d'Urbanisme<br>ant<br>Commentaire<br>3 Noyau urbain hist                    | Etat civil<br>Né(e) le à<br>orique              | Adresse<br>0007 CRS D ORMESSON<br>51000 CHALONS EN CHAMPAGNE | Indivision<br>- | Droits<br>Propriétaire |
| Compte : +0007<br>Nom<br>OFFICE PUBLIC AM<br>I Plan Local<br>Nom Règlem<br>UA UA<br>I Historique<br>Parcelle mère | 0<br>ENAG CONSTRUCTION<br>d'Urbanisme<br>ant<br>Commentaire<br>3 Noyau urbain hist<br>Type mutation : | Etat civil<br>Né(e) le à<br>orique<br>Date muta | Adresse<br>0007 CRS D ORMESSON<br>51000 CHALONS EN CHAMPAGNE | Indivision<br>- | Droits<br>Propriétaire |

Cette fiche est riche en informations : elle vous indique l'ensemble des références cadastrales avec les noms de propriétaires, des données foncières et fiscales, d'où un certain encadrement de leur utilisation.

Nous ne pouvons pas directement les imprimer. Elles contiennent les informations suivantes, classées par rubrique :

- Résumé
- Propriétaire
- Plan Local d'urbanisme
- Historique
- Subdivisions fiscales
- Elément(s) bâti(s)
- Invariant
- 1 Accès à au relevé de propriété (microfiches)
- 2 Accès aux Renseignements d'urbanisme (RU)
- 3 Accès au règlement de la zone POS/PLU

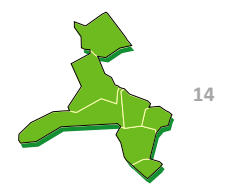

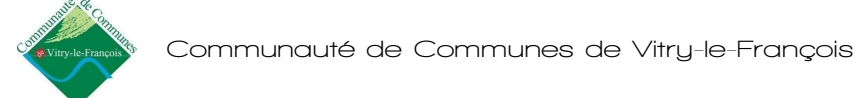

# Onglet Résultats (page 2/2)

En cliquant sur les 3 accessoires mentionnés pages précédente, vous accédez à des documents de différentes formes, qui contiennent chacun des informations particulières. Vous pouvez imprimer ces documents et les délivrer au public qui se rend en Mairie.

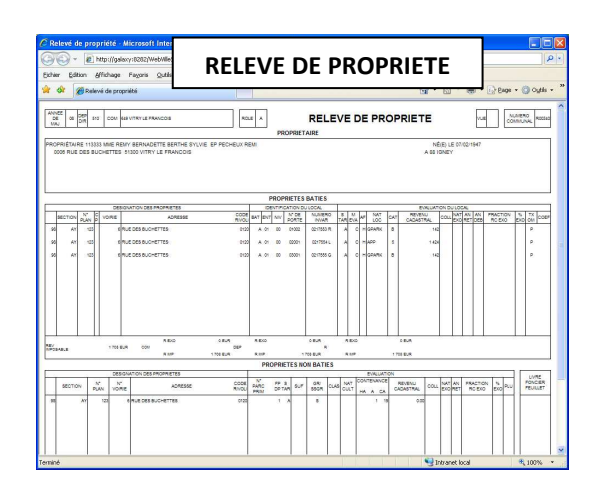

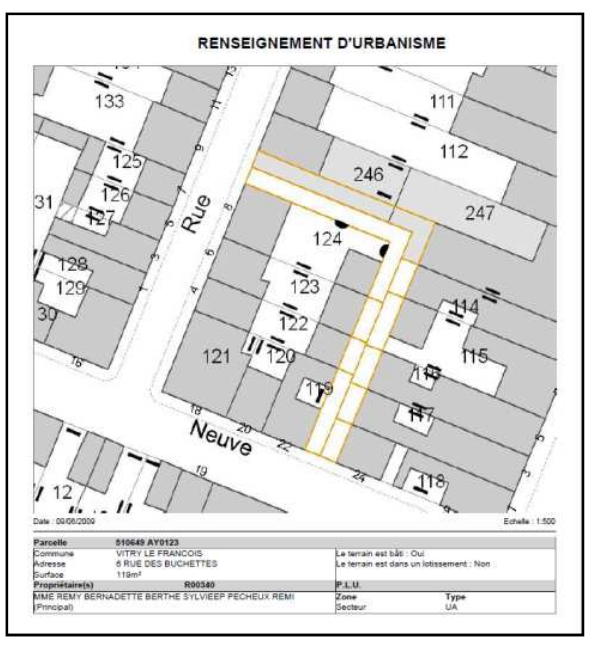

#### **REGLEMENT ZONE POS/PLU**

CHAPITRE I

DISPOSITIONS APPLICABLES A LA ZONE UC

CARACTÈRE DE LA ZONE

La zone L/C correspond au lisse urbain du centre du village cersolérisé par une continuité bitre. Le secteur UCb correspond au bas du village. Elle est desservie par les isseaux et est destinée aux constructions à usage d'habitation, de commano, d'autisanat, de service ainai qu'aux exploitations agricoles. ectif est de préserver et de mettre en valeur l'architecture de la zone UC

ARTICLE UC 1 : OCCUPATIONS ET UTILISATIONS DES SOLS ADMISES

1) Rappel

l'édification des clôtures est soumise à déclaration

- les installations et travaux divers sont soumis à l'autorisation prévue aux articles R 442-2 et suivants du Code de l'Urba

2) Sont notamment admises les occupations et utilisations du sol ci-après :

les constructions de quelque destination qu'elles soient sous réserve des interdictions

les installations classées soumises à déclamition sous réserve des conditions fixées au paragraphe 3) ci-après et des mentionnées à l'ardicle UC2,

 les installations et travaux divers sous réserve des interdictions mentionnées à l'article UC 2, ménagement, l'extension et la reconstruction à l'identique après sinistre des constructions existar

les ouvrages techniques nécessaires au fonctionnement des services publics.

#### 1 - Relevé de propriétés

Cette microfiche sous forme de page internet est le relevé de propriété d'une parcelle. Elle contient 3 rubriques : Propriétaires, Propriétés bâties et Propriétés non bâties. Ce document est construit de la même façon que les fiches du logiciel VISDGI.

#### 2 - Renseignements d'urbanisme

Cette fiche est éditée automatiquement au format PDF. Elle se compose d'une carte centrée sur la parcelle sélectionnée, et d'informations (références parcellaires, propriétaires, secteur PLU).

#### 3 - Règlement de la zone POS/PLU

L'application met à disposition l'ensemble des règlements des POS/PLU. Dans certains cas, les dispositions générales sont disponibles en téléchargement.

| Détail                    |                                                                                        |   |
|---------------------------|----------------------------------------------------------------------------------------|---|
| Secteur UAa               |                                                                                        | ^ |
| Surface                   | 176554.55m²                                                                            |   |
| Commentaire               | Zone destinée à recevoir de l'habitat, elle engloble un bati dense et des<br>activités |   |
| Code INSEE                | 510059                                                                                 |   |
| Règlement de la zone      | <u>Télécharger le document</u>                                                         |   |
| Dispositions<br>générales | Télécharger le document                                                                | ~ |

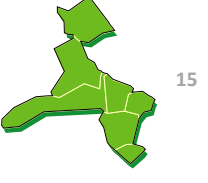

# Onglet Mise-à-jour

Ce menu est destiné aux utilisateurs qui feront de la saisie et de la mise-à-jour dans les bases de données. Le choix dans la liste de couches pouvant être mise-à-jour est restreint. Ces droits vous sont attribués en accord avec l'administrateur SIG, en fonction de vos besoins. Une couche peut être consultée par plusieurs utilisateurs mais ne peut être modifiée que par la personne propriétaire de la donnée.

| 廖 Mise à    | jour | 1 | 2 | 3 | 4 | 5 | 6 | 7 | 8   |
|-------------|------|---|---|---|---|---|---|---|-----|
| Travaux     | ~    | S | D | 0 | 3 | P |   | Î | 3   |
| Travaux     |      |   |   |   |   |   |   |   | 1   |
| Espaces ver | ts   |   |   |   |   |   |   |   | LA. |

#### Les accessoires :

- 1 Création d'un objet
- 2 Modification de la géométrie d'un objet
- 3 Déplacement d'un objet
- 4 Fusionner des polygones
- 5 Découpe d'un objet
- 6 Edition des propriétés de l'objet (champs)
- 7 Suppression de l'objet
- 8 Revenir en arrière

Lorsque vous activez ce menu, un mode opératoire vous est proposé dans une petite fenêtre en haut a gauche de la carte. Suivez ces instructions.

Exemple :

<sup>1</sup> Création d'un nouveau polygone

Ajout d'un nouveau polygone à la couche Dessinez un polygone (double-click = fin)

Lorsque vous quittez la session de mise-à-jour, les données sont sauvegardées.

*Remarque* : pour la mise à jour, le mode « accrochage aux angles des parcelles » est activé par défaut.

#### Onglet vue d'ensemble

Cet onglet correspond à une fenêtre de localisation. On y voit la Communauté de Communes à une plus petite échelle. Cette seconde carte peut-être utile pour se repérer par rapport aux limites communales.

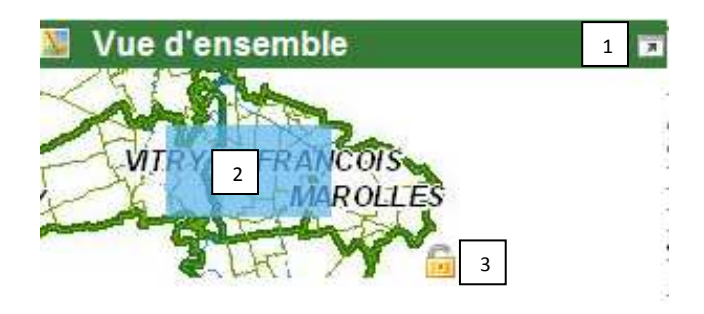

1 - En appuyant sur cette flèche, la vue d'ensemble devient visible en permanence, vous pouvez la bouger et la placer où vous voulez à l'écran.

2 - Ce rectangle bleu représente l'emprise de la fenêtre carte.

Vous pouvez naviguer en déplaçant ce rectangle bleu.

3 - Le cadenas sert à verrouiller la vue d'ensemble.

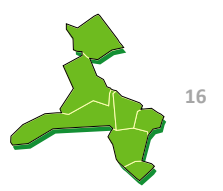

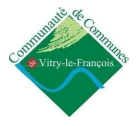

## **Onglet Géo Signets**

Si vous travaillez régulièrement sur une zone bien précise, vous pouvez utilisez le menu Géo Signets, ces paramètres vous ferons gagner du temps.

| 💷 GéoSignets        | 1 2       |
|---------------------|-----------|
| Contexte de carte : |           |
| GéoSignet : ZAC     | Ajouter 3 |
| ZAC                 | 4         |

#### Les accessoires :

- 1. Sauvegarder un contexte
- 2. Restaurer un contexte
- 3. Ajouter un nouvel signet
- 4. supprimer un signet

Localisez-vous sur la zone en question, et entrez son nom, puis cliquez sur ajouter. Ce paramètre sauvegarde vos vues favorites sur lesquelles vous travaillez (ex : ZAC). Vous retrouverez ces vues lors d'une prochaine séance de travail.

| Export                        | ×              |
|-------------------------------|----------------|
| Exporter l'état de la légende | e (visibilité) |
| Exporter les Thématiques (    | renderers)     |
| Exporter les sélections       |                |
| Exporter les dessins          |                |
|                               | Exporter       |

Vous pouvez également sauvegarder l'ensemble des paramètres de votre carte (couches affichées, sélection en cours, cartographie...) en utilisant le contexte de carte. Faites sauvegarder le contexte 1, enregistrez le fichier dans l'un de vos répertoires. A la séance de travail suivante, faites restaurer 2.

### Outils de mesures

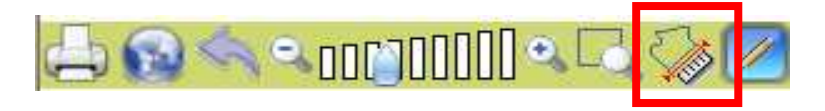

| Outil de mesure      |                 |
|----------------------|-----------------|
| Surface :            | 0m <sup>2</sup> |
| Longueur cumulée :   | Om              |
| Coordonnée X :       | Om              |
| Coordonnée Y :       | Om              |
| Longueur :           | Om              |
| Double-click pour fe | rmer            |

Cette fenêtre s'affiche automatiquement au centre de votre écran. Vous devez la déplacer pour pouvoir travailler.

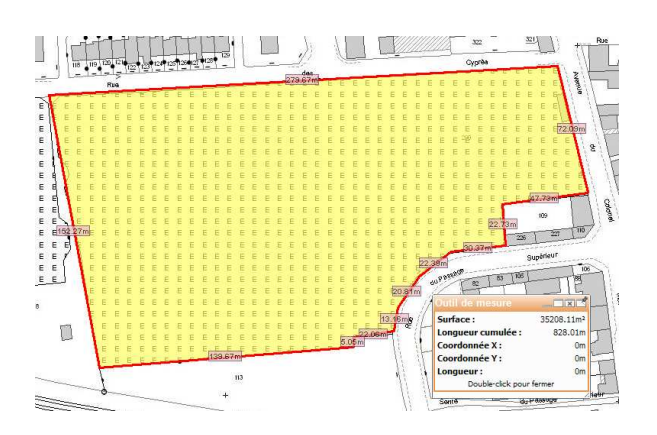

Dessinez la zone que vous voulez mesurer (un clic pour un point, double clic pour terminer le tracé). Lorsque vous mesurez un objet, les informations se complètent dans la fenêtre « outils de mesures » et les cotes des objets apparaissent sur la carte.

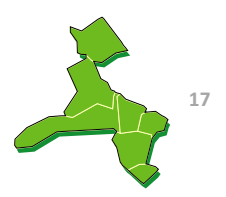

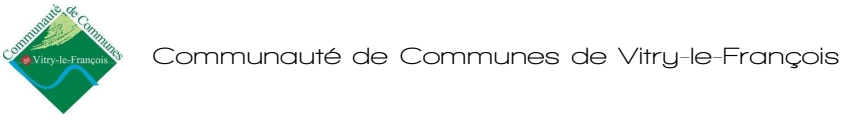

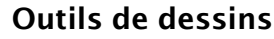

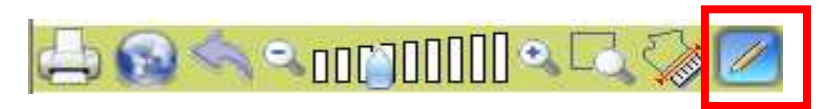

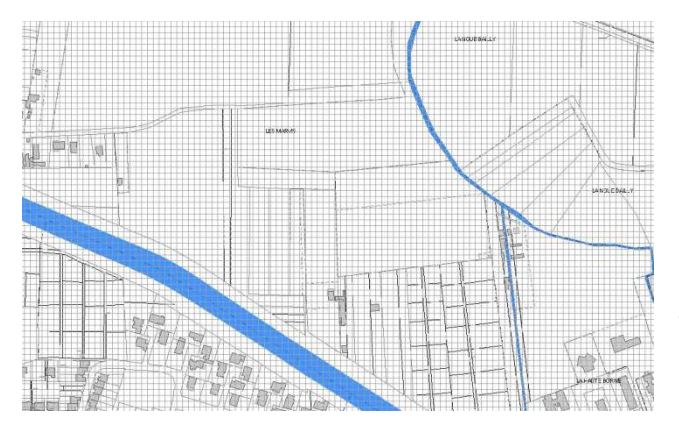

Ce menu vous sert personnaliser une carte en y ajoutant une étiquette, un polygone pour faire ressortir une zone, un trait pour faire apparaître une limite, etc. Lorsque vous activez ce menu, une grille de dessin apparaît sur la carte.

Attention : les outils de dessin ne sont pas des mise-à-jour. Ils peuvent être sauvegardés si vous exporter les objets.

#### Les accessoires :

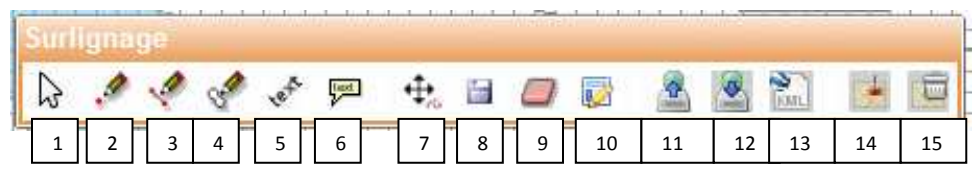

- 1- Outil de sélection
- 2- Dessiner un point
- 3- Dessiner une ligne
- 4- Dessiner un polygone
- 5- Dessiner un texte orienté
- 6- Dessiner une étiquette
- 7- Modifier la géométrie d'un objet
- 8- Sauver le(s) objet(s)

- 9- Effacer le(s) objet(s)
- 10- Modifier les propriétés des objets et des étiquettes
- 11- Importer des objets
- 12- Exporter des objets
- 13- Exporter au format KML (non précisé dans ce guide)
- 14- Ajouter des objets au fond de carte
- 15- Supprimer des objets du fond de carte

**Utilisation** : Pour faire une carte afin de faire ressortir une parcelle et y indiquer le nom de propriétaire, avec la surface (vous devez déjà connaitre ces informations, grâce à l'outil de consultation).

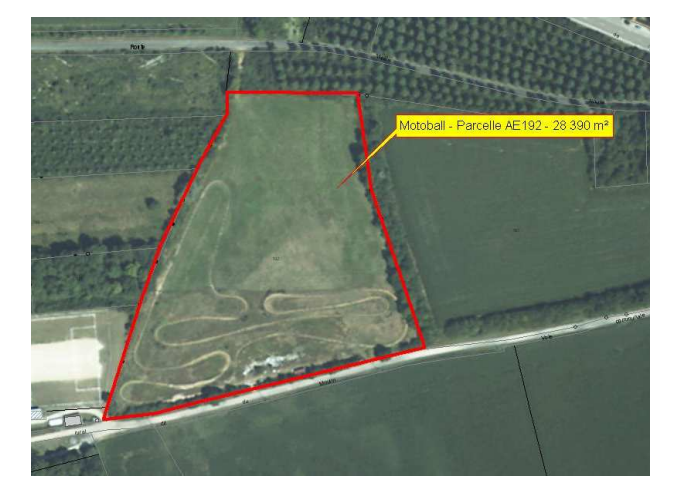

• Cliquez sur l'outil dessiner un polygone (4) et tracez la zone que vous souhaitez (un clic pour un point, double clic pour fermer le polygone). L'application à créé une zone jaune entourée de rouge (couleurs par défaut), vous pouvez personnaliser ces couleurs en cliquant sur l'outil options de polygone(10).

• Répétez l'opération pour introduire une étiquette (6), l'application introduit l'étiquette, avec « texte » par défaut. Utilisez l'outil sélection (1) pour cliquer sur le texte, allez dans options d'étiquettes (10) et tapez votre texte dans la première cellule.

• Utilisez l'outil sélection (1), cliquez sur le polygone, puis sur sauvez les objets (8). Même opération pour les étiquettes.

• Cliquez sur Ajouter les objets au fond de carte (14) et quittez le menu Dessins.

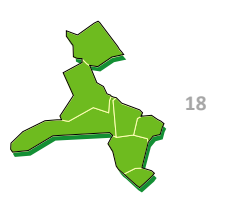

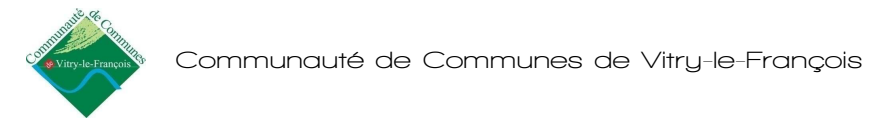

# ANNEXE

Organisation des couches et des données de l'application

| Thème Principal       | Sous-thème     | Couches                                                                                                    |  |
|-----------------------|----------------|----------------------------------------------------------------------------------------------------|--|
| Photos aériennes 2004 |                |                                                                                                    |  |
|                       |                | PLU - Bignicourt-Sur-Marne                                                                                                    |  |
|                       |                | PLU - Blacy                                                                                                    |  |
|                       |                | PLU - Frignicourt                                                                                                    |  |
| PLO                   |                | PLU - Loisy-Sur-Marne                                                                                                    |  |
|                       |                | PLU - Loisy-Sur-Marne                                                                                                    |  |
|                       |                | PLU - Vitry-Le-Francois                                                                                                    |  |
|                       |                | Regards                                                                                                    |  |
|                       |                | Sens d'écoulement                                                                                                    |  |
|                       |                | Réseau                                                                                                    |  |
|                       |                | Identifiant des tronçons                                                                                                    |  |
|                       |                | Identifiant des regards                                                                                                    |  |
|                       | Acceluiceement | Bouches d'égout                                                                                                    |  |
|                       | Assamssement   | Bouches d'égout (ligne)                                                                                                    |  |
|                       |                | Branchements                                                                                                    |  |
|                       |                | Déversoir d'orage                                                                                                    |  |
|                       |                | Déversoir d'orage (ligne)                                                                                                    |  |
|                       |                | Station de relevage, dessableur et puits perdus                                                                                                    |  |
|                       |                | Réservoir de chasse                                                                                                    |  |
| Réseaux               |                | Annotation tronçon                                                                                                    |  |
|                       |                | Annotation incendie                                                                                                    |  |
|                       |                | Incendie                                                                                                    |  |
|                       |                | Nœud                                                                                                    |  |
|                       |                | Vanne                                                                                                    |  |
|                       |                | Réseau (AEP)                                                                                                    |  |
|                       | Eau Potable    | Abonné (ligne)                                                                                                    |  |
|                       |                | Equipement (point)                                                                                                    |  |
|                       |                | Equipement public (point)                                                                                                    |  |
|                       |                | Abonne (point)                                                                                                    |  |
|                       |                | Equipement (ligne)                                                                                                    |  |
|                       |                |                                                                                                    |  |
|                       |                |                                                                                                    |  |
|                       |                | Monuments historiques                                                                                                    |  |
|                       |                | périmètre de protection des monuments                                                                                                    |  |
| History Laws          |                | Emplacements Réservés                                                                                                    |  |
| Urbanisme             |                | Espace boisé classé                                                                                                    |  |
|                       |                |                                                                                                    |  |
|                       |                | Zone Inondable (Plus Hautes Eaux Connues)                                                                                                    |  |
|                       |                | Zone Inondable (Plus Hautes Eaux Connues)<br>Domanialité (propriétés)                                                                                                    |  |
|                       |                | Zone Inondable (Plus Hautes Eaux Connues)<br>Domanialité (propriétés)                                                                                                    |  |
|                       |                | Zone Inondable (Plus Hautes Eaux Connues)<br>Domanialité (propriétés)<br>Routes                                                                                                    |  |
|                       |                | Zone Inondable (Plus Hautes Eaux Connues)<br>Domanialité (propriétés)<br>Routes<br>Voies ferrées                                                                                     |  |
|                       |                | Zone Inondable (Plus Hautes Eaux Connues)<br>Domanialité (propriétés)<br>Routes<br>Voies ferrées<br>Périmètre CCVF                                                                   |  |
| Fond de plan          |                | Zone Inondable (Plus Hautes Eaux Connues)<br>Domanialité (propriétés)<br>Routes<br>Voies ferrées<br>Périmètre CCVF<br>Communes                                                       |  |
| Fond de plan          |                | Zone Inondable (Plus Hautes Eaux Connues)<br>Domanialité (propriétés)<br>Routes<br>Voies ferrées<br>Périmètre CCVF<br>Communes<br>Espace naturel                                     |  |
| Fond de plan          |                | Zone Inondable (Plus Hautes Eaux Connues)<br>Domanialité (propriétés)<br>Routes<br>Voies ferrées<br>Périmètre CCVF<br>Communes<br>Espace naturel<br>Zone de Développement économique |  |

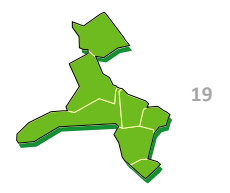

|          |                  | Bâtiments                        |  |
|----------|------------------|----------------------------------|--|
|          |                  | Unités foncières                 |  |
|          |                  | Parcelles                        |  |
|          | Diane codoctrouv | Parcelles rejetées               |  |
|          |                  | Subdivisions fiscales            |  |
|          |                  | Lieudits                         |  |
|          |                  | Sections                         |  |
|          |                  | Communes                         |  |
|          |                  | Noms des réseaux hydrographiques |  |
| Cadastre |                  | Numéros de voies                 |  |
|          | Labola           | Noms de voies                    |  |
|          | Labels           | Numéro de subdivisions fiscales  |  |
|          |                  | Numéros de parcelles             |  |
|          |                  | Noms des lieudits                |  |
|          |                  | Réseaux hydrographiques          |  |
|          |                  | Habillage ponctuels              |  |
|          | Habillage        | Habillage linéaires              |  |
|          |                  | Habillage surfaciques            |  |
|          |                  | Renvois parcelles                |  |

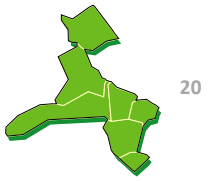